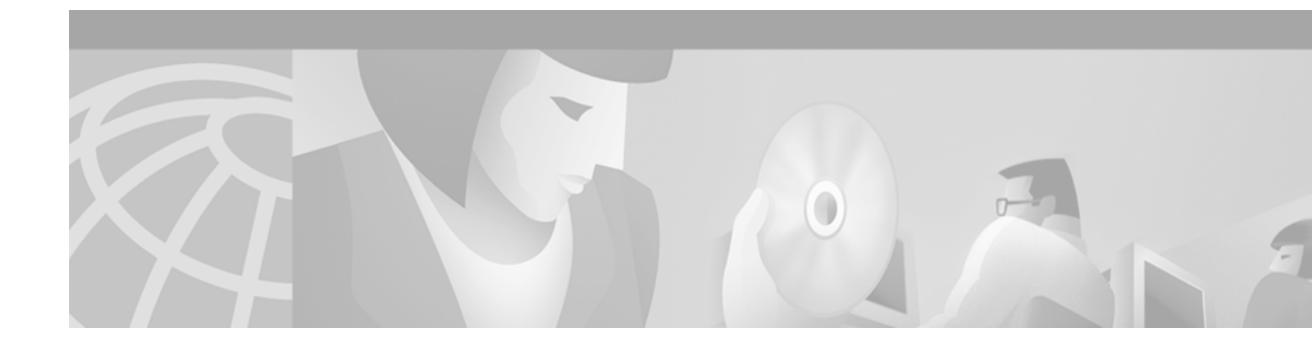

# Voice over IP Q.SIG Network Transparency

#### **Feature History**

| Release    | Modification                                                                |  |
|------------|-----------------------------------------------------------------------------|--|
| 12.0(7)T   | This feature was introduced                                                 |  |
| 12.1(5)XM2 | Support was added for the Cisco AS5350 and Cisco AS5400 universal gateways. |  |

This feature module describes the Voice over IP Q.SIG network transparency feature for the Cisco AS5300 and Cisco AS5400. It includes information on the benefits of the new feature, supported platforms, and related documents.

This document includes the following sections:

- Feature Overview, page 1
- Supported Platforms, page 3
- Supported MIBs and RFCs, page 3
- Prerequisites, page 3
- Configuration Tasks, page 4
- Command Reference, page 11
- Debug Commands, page 19
- Glossary, page 26

## **Feature Overview**

Integration of Q.SIG with the Cisco AS5300 universal access server enables Cisco voice switching services to connect private branch exchanges (PBXs), key systems (KTs), and central office switches (COs) that communicate by using the Q.SIG protocol.

The Q.SIG protocol is a variant of ISDN D-channel voice signaling. It is based on the ISDN Q.921 and Q.931 standards and is becoming a worldwide standard for PBX interconnection. By using Q.SIG signaling, the Cisco AS5300 can route incoming voice calls from a private integrated services network exchange (PINX) across a wide-area network (WAN) to a peer Cisco AS5300, which can then transport the signaling and voice packets to a second PINX.

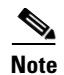

In Cisco IOS Release 12.0(7)T, the Cisco AS5300 supports ISDN PRI only when a Q.SIG connection to the PINX is configured on the T1/E1 controller.

Q.SIG on the AS5300 allows the user to place Q.SIG calls into and receive Q.SIG calls from Cisco Voice-over-IP (VoIP) networks. The Cisco packet network appears to PBXs as a large, distributed transit PBX that can establish calls to any destination served by a Cisco voice node. The switched voice connections are established and torn down in response to Q.SIG control messages that come over an ISDN PRI D channel. The Q.SIG message is passed transparently across the IP network and the message appears to the attached PINXs as a transit network. The PINXs are responsible for processing and provisioning the attached services.

### **Benefits**

Q.SIG voice signaling on the Cisco AS5300 provides the following benefits:

- Enables the Cisco AS5300 to connect with digital PBXs that use the Q.SIG form of common channel signaling.
- Provides access to multiple remote PBXs with a single connection to a Cisco AS5300.
- Provides transparent support for supplementary PBX services, so that proprietary PBX features are not lost when connecting PBXs to Cisco AS5300 networks.
- Provides Q.SIG support based on widely used ISDN Q.931 standards. Cisco's Q.SIG implementation follows the following ETSI implementation standards:
  - ECMA 143: Private Telecommunication Network (PTN) Inter-exchange Signaling Protocol Circuit Mode Basic Services. (This specification covers Q.SIG basic call services.)
  - ECMA 142: Specification, Functional Model and Information flows for Control Aspects of Circuit Mode Basic Services in Private Telecommunication Networks.
  - ECMA 141: Private Telecommunications Networks Inter-exchange Signaling Data Link Layer Protocol.
  - ECMA 165: Generic Functional Protocol for the Support of Supplementary Services.
- Compatibility with H.323 for IP call setup and transport of Q.SIG messaging
- Support for calls that do not require a bearer channel for voice transport
- Support for bandwidth-on-demand, utilizing network resources only when a connection is desired

#### **Restrictions**

The following restrictions and limitations apply to the Cisco AS5300 Q.SIG implementation:

- Q.SIG functionality on the AS5300 requires Cisco IOS Release 12.0(7)T and VCWare version 4.04.
- Q.SIG data calls are not supported. All calls with bearer capability indicating a nonvoice type (such as video telephony) are rejected.
- The incoming POTS dial peer must have direct inward dial configured to prevent generation of a secondary dialtone to ensure end-to-end Q.SIG feature transparency.

#### **Related Documents**

- ISDN PRI Q.SIG Voice Signaling
- Configuring the Cisco AS5300 for Voice Service Provider Features
- Configuring H.323 VoIP Gateway for Cisco Access Platforms
- Configuring H.323 VoIP Gatekeeper for Cisco Access Platforms

## **Supported Platforms**

- Cisco AS5300
- Cisco AS5350
- Cisco AS5400

# **Supported MIBs and RFCs**

#### Standards

No new or modified standards are supported by this feature.

#### MIBs

No new or modified MIBs are supported by this feature.

To obtain lists of MIBs supported by platform and Cisco IOS release and to download MIB modules, go to the Cisco MIB web site on Cisco Connection Online (CCO) at http://www.cisco.com/public/sw-center/netmgmt/cmtk/mibs.shtml.

#### RFCs

No new or modified RFCs are supported by this feature.

## **Prerequisites**

The Cisco AS5350 and Cisco AS5400 do not support the Mica Modem Card, Microcom Modem Card, or VoIP Feature Card. Voice and modem functions are provided by the Universal Port Dial Feature card running SPE firmware. See the *Cisco AS5350 Universal Gateway Card Installation Guide* and the *Cisco AS5400 Universal Gateway Card Installation Guide* for more information. All references to the Cisco AS5300 in this document apply to the Cisco AS5350 and Cisco AS5400 platforms with the following exceptions:

- Use the Universal Port Dial Feature Card instead of the Mica or Microcom modem cards.
- Use SPE firmware instead of portware version 6.7.7.
- Run Cisco IOS Release 12.1(5)XM2 software for VoIP functionality.

#### **Other Prerequisites**

The following configuration tasks should be completed before configuring this feature:

• Configure the Cisco AS5300 voice ports.

- Install VCWare version 4.04.
- Configure Voice-over-IP, including configuring local and voice-network dial peers.

## **Configuration Tasks**

Figure 1 shows an example of a Q.SIG signaling configuration. In this example, the Cisco AS5300 acts as either a master to a slave PBX or as a slave to a master PBX.

Figure 1 Q.SIG Signaling Configuration

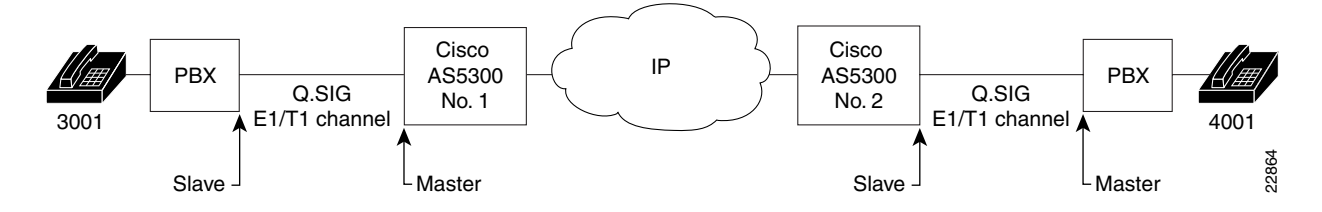

### Configuring VoIP Q.SIG Software on the Cisco AS5300

To configure Q.SIG signaling support on the Cisco AS5300, complete the following steps, beginning in global configuration mode:

۵, Note

When configuring a voice port, use the following configuration designations:
For the Cisco AS5300 access server, port designation is *port*.
For the Cisco AS5350 and Cisco AS5400 universal gateways, port designation is *slot/port*.
For the Cisco AS5800 access server, port designation is *shelf/slot/port*.

|        | Command                                                                          | Purpo                                                                                            | se                                                                                                    |
|--------|----------------------------------------------------------------------------------|--------------------------------------------------------------------------------------------------|----------------------------------------------------------------------------------------------------|
| Step 1 | Router(config)# <b>isdn switch-type primary-qsig</b>                             | Config<br>signal                                                                                 | gures the ISDN switch-type to support Q.SIG ing.                                                                                                    |
|        |                                                                                  | Note                                                                                             | You can configure the ISDN switch type<br>using either this global command or the<br>same command in interface configuration<br>mode, depending on your configuration.<br>(See Step 5.) If you configure the global<br><b>isdn-switch-type</b> command for Q.SIG<br>support, you do not need to configure the<br>interface <b>isdn-switch-type</b> command for<br>Q.SIG.                                                                               |
|        |                                                                                  | Note                                                                                             | If the PBX in your configuration is an NEC<br>PBX, and you are using Fusion Call Control<br>Signaling (FCCS), proceed to the "Fusion<br>Call Control Signaling (NEC Fusion)"<br>section on page 7.                                                                                                    |
| Step 2 | Router(config)# <b>controller</b> { <b>T1</b>   <b>E1</b> } controller<br>number | Enters                                                                                           | s interface configuration mode.                                                                                                    |
| Step 3 | Router(config-controller) <b># pri-group</b> { timeslots 1-24 }                  | Config<br>carry<br>from 1<br>1 to 3                                                              | gures the PRI group for either T1 or E1 to<br>voice traffic. For T1, available timeslots are<br>to 23, and for E1, available timeslots are from<br>1.                                                                                                    |
|        |                                                                                  | You ca<br>availa<br>group<br>if only<br><b>pri-gr</b><br>all cha<br>enter p<br>includ<br>31), et | an configure the PRI group to include all<br>ble timeslots, or you can configure a select<br>of timeslots for the PRI group. For example,<br>y timeslots 1 to 10 are in the PRI group, enter<br><b>roup timeslot 1-10</b> . If the PRI group includes<br>annels available for T1 (channels 1 to 24),<br><b>pri-group timeslot 1-24</b> . If the PRI group<br>les all channels available for E1 (channels 1 to<br>nter <b>pri-group timeslot 1-31</b> . |
| Step 4 | Router(config-controller)# exit                                                  | Exits                                                                                            | controller configuration mode.                                                                                                    |
| Step 5 | Router(config)# <b>interface serial 1:</b> x                                     | Enters<br>PRI ir<br>enter s                                                                      | s interface configuration mode for the ISDN<br>interface. For T1, enter <b>serial 1:23</b> . For E1,<br>serial 1:15.                                                                                                    |

|         | Command                                                                  | Purpos                                           | 6e                                                                                                    |
|---------|--------------------------------------------------------------------------|--------------------------------------------------|----------------------------------------------------------------------------------------------------|
| Step 6  | Router(config-if)# isdn switch-type primary-qsig                         | If you<br>for Q.S<br>ISDN                        | did not configure the global ISDN switch type<br>SIG support in Step 1, configure the interface<br>switch type to support Q.SIG signaling.                                                    |
|         |                                                                          | The co<br>config<br>interfa                      | nditions that apply to this command in global<br>uration mode also apply to this command in<br>ce configuration mode.                                                                         |
|         |                                                                          | Note                                             | This interface command overrides the global <b>isdn switch-type</b> command setting for this interface.                                                                                       |
| Step 7  | <pre>Router(config-if)# isdn protocol-emulate { user   network }</pre>   | Config<br>primar<br>For thi<br>specifi           | gures the ISDN interface to serve as either the<br>y Q.SIG slave or the primary Q.SIG master.<br>s command, <b>user</b> specifies slave and <b>network</b><br>es master.                      |
|         |                                                                          | If the I<br>the Cis<br>slave.<br>config<br>Q.SIG | PINX is the primary Q.SIG master, configure<br>sco AS5300 to serve as the primary Q.SIG<br>If the PINX is the primary Q.SIG slave,<br>ure the Cisco AS5300 to serve as the primary<br>master. |
|         |                                                                          | For mo<br>availat<br>Type C                      | bre information about the different options<br>ble with this command, see "ISDN Switch<br>Command Options" on page 7.                                                                         |
| Step 8  | <pre>Router(config-if)# isdn overlap-receiving value</pre>               | Activa<br>PBX.                                   | tes overlap signaling to send to the destination                                                                                                    |
|         |                                                                          | Note                                             | This command is not mandatory; you can leave the default as enbloc.                                                                                                    |
| Step 9  | Router(config-if)# <b>isdn incoming-voice modem</b>                      | Routes<br>them a                                 | s incoming voice calls to the modem and treat<br>s analog data.                                                                                                    |
| Step 10 | Router(config-if)# <b>isdn network-failure-cause</b><br>[ <i>value</i> ] | (Optio<br>PBX w<br>becaus<br>are fro             | nal) Specifies the cause code to pass to the<br>when a call cannot be placed or completed<br>be of internal network failures. Possible values<br>m 1 to 127.                                  |
|         |                                                                          | Note                                             | All cause codes except for Normal Call<br>Clearing (16), User Busy (17), No User<br>Responding (18) and No Answer from User<br>(19) will be changed to the specified cause<br>code.           |
|         |                                                                          |                                                  |                                                                                                    |

|         | Command                                                                | Purpose                                                                                                    |  |
|---------|------------------------------------------------------------------------|----------------------------------------------------------------------------------------------------|--|
| Step 11 | Router(config-if)# isdn bchan-number-order<br>{ascending   descending} | (Optional) Configures the ISDN Primary Rate<br>Interface (PRI) interface to make the outgoing call<br>selection in ascending or descending order.                                                                                                    |  |
|         |                                                                        | The default is descending order, in which the first call from the Cisco AS5300 uses channel 23 (T1) or channel 31 (E1). The second call then uses channel 22 (T1) or channel 30 (E1), and so on in descending order.                                                            |  |
|         |                                                                        | If you select ascending order and the PRI group<br>starts with 1, the first call uses channel 1, the second<br>call uses channel 2, and so on in ascending order. If<br>the PRI group starts with a different timeslot, the<br>ascending order starts with the lowest timeslot. |  |
| Step 12 | Router(config-if)# <b>exit</b>                                         | Exits interface configuration mode.                                                                                                    |  |

#### **ISDN Switch Type Command Options**

As shown in the preceding section, you have a choice of configuring the **isdn-switch-type** command to support Q.SIG at either the global configuration level or the interface configuration level. For example, if you have a Q.SIG connection on one line as well as on the PRI port, you can configure the ISDN switch type in one of the following combinations:

- Set the global **isdn-switch-type** command to support Q.SIG and set the interface **isdn-switch-type** command for **interface serial 0:23** to a PRI setting such as 5ess.
- Set the global **isdn-switch-type** command to support PRI 5ess and set the interface **isdn-switch-type** command for **interface serial 1:23** to support Q.SIG.
- Configure the global **isdn-switch-type** command to another setting (such as switch type VN3), set the interface **isdn-switch-type** command for **interface serial 0:23** to a PRI setting, and set the interface **isdn-switch-type** command for **interface serial 1:23** to support Q.SIG.

#### **Fusion Call Control Signaling (NEC Fusion)**

If you have an NEC PBX in your network and you are running Fusion Call Control Signaling (FCCS), you will need to configure this device appropriately. FCCS, also known as NEC Fusion, allows individual nodes anywhere within a network to operate as if they were part of a single integrated PBX system. The database storage, share, and access routine of NEC Fusion allow real-time access from any node to any other, allowing individual nodes to "learn" about the entire network configuration. This capability allows network-wide feature, functional, operational, and administration transparency.

Figure 2 shows an example of a Q.SIG signaling configuration using an NEC PBX.

Figure 2

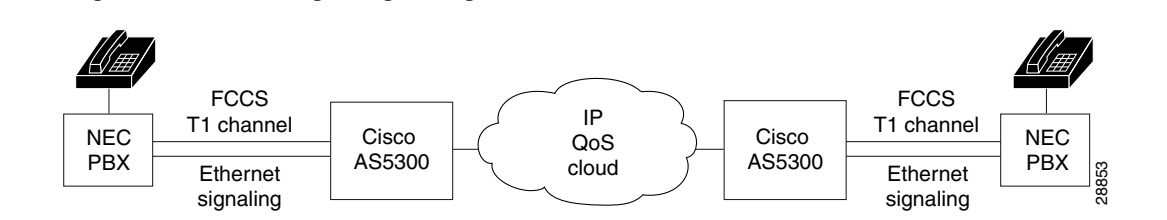

**Q.SIG Signaling Configuration with NEC PBX** 

To configure NEC Fusion signaling support on the Cisco AS5300, complete the following steps, beginning in global configuration mode:

|        | Command                                                                                                  | Purpose                                                                                                    |
|--------|----------------------------------------------------------------------------------------------------|----------------------------------------------------------------------------------------------------|
| Step 1 | Router(config)# controller T1 controller number                                                          | Enters controller configuration mode.                                                                                                    |
|        |                                                                                                    | NEC Fusion does not support fractional T1/E1; all 24 channels must be available. If they are not available, the configuration request will fail.                                                 |
| Step 2 | Router(config-controller)# pri-group nec-fusion {<br>pbx-ip-address   pbx-ip-host-name } pbx-port number | Configures the controller to communicate with an NEC PBX using NEC Fusion.                                                                                                    |
|        |                                                                                                    | The range for the PBX port is 49152 to 65535. If you don't specify a port number, the default value of 55000 will be used. If this value is already in use, the next greater value will be used. |
| Step 3 | Router(config-controller)# exit                                                                          | Exits controller configuration mode.                                                                                                    |

#### Verifying VoIP Q.SIG Software on the Cisco AS5300

Router# show isdn status

After you complete the configuration for the AS5300, perform the following steps to verify that you configured Q.SIG properly:

**Step 1** Enter the **show isdn status** command to view the ISDN layer information. This output shows that you have correctly designated the global ISDN switch type to be primary-Q.SIG.

## **Configuration Example**

The following configuration example configures interface serial 1:23 for Q.SIG PRI and to act as the Q.SIG slave. The example includes the other commands necessary for configuration (see Figure 1).

```
1
version 12.0
service timestamps debug uptime
service timestamps log uptime
no service password-encryption
1
hostname as5300A
!
ip subnet-zero
1
isdn switch-type primary-qsig
1
controller T1 0
shutdown
Т
controller T1 1
framing esf
clock source line primary
linecode b8zs
pri-group timeslots 1-24
1
controller T1 2
shutdown
1
controller T1 3
shutdown
1
1
voice-port 1:D
1
1
dial-peer voice 3001 pots
destination-pattern 3001
port 1:D
1
dial-peer voice 4001 pots
incoming called-number 4001
direct-inward dial
1
dial-peer voice 4002 voip
destination-pattern 4001
session target ipv4:1.14.82.14
1
I
interface Ethernet0
ip address 1.14.82.13 255.255.0.0
no ip directed-broadcast
1
interface 1:23
no ip address
no ip directed broadcast
 isdn switch-type primary-qsig
 isdn protocol-emulate user
isdn incoming-voice modem
1
interface FastEthernet0
no ip address
no ip directed-broadcast
```

```
shutdown
Т
ip default-gateway 1.14.0.1
ip classless
1
line con 0
transport input none
line aux 0
line vty 0 4
login
!
end
-----
!
version 12.0
service timestamps debug uptime
service timestamps log uptime
no service password-encryption
hostname as5300B
1
ip subnet-zero
1
isdn switch-type primary-qsig
!
1
controller T1 0
 shutdown
1
controller T1 1
framing esf
 clock source line primary
linecode b8zs
pri-group timeslots 1-24
1
controller T1 2
 shutdown
!
controller T1 3
 shutdown
!
!
voice-port 1:D
1
1
dial-peer voice 3001 pots
 incoming called-number 3001
direct-inward-dial
1
dial-peer voice 3002 voip
 destination-pattern 3001
 session target ipv4:1.14.82.13
1
dial-peer voice 4001 pots
destination-pattern 4001
port 1:D
I.
interface Ethernet0
ip address 1.14.82.14 255.255.0.0
no ip directed-broadcast
!
interface Serial1:23
 no ip address
```

```
no ip directed-broadcast
isdn switch-type primary-qsig
isdn protocol-emulate network
isdn incoming-voice modem
!
interface FastEthernet0
no ip address
no ip directed-broadcast
shutdown
!
ip default-gateway 1.14.0.1
ip classless
1
line con 0
transport input none
line aux 0
line vty 0 4
login
!
end
```

# **Command Reference**

I

The following commands are used to configure the Q.SIG PRI signaling feature:

- isdn protocol-emulate
- isdn switch type
- pri-group nec-fusion
- show cdapi
- show rawmsg

# isdn protocol-emulate

To configure the Cisco AS5300 PRI interface to serve as either the primary Q.SIG slave or the primary Q.SIG master, use the **isdn protocol-emulate** interface command. To disable Q.SIG signaling, use the **no** form of this command.

isdn protocol-emulate { user | network }

no isdn protocol-emulate { user | network }

| Syntax Description | user                                            | Slave.                                            |                                                                       |
|--------------------|-------------------------------------------------|---------------------------------------------------|-----------------------------------------------------------------------|
|                    | network                                         | Master.                                           |                                                                       |
| Defaults           | The switch typ                                  | e defaults to user.                               |                                                                       |
| Command Modes      | Interface confi                                 | guration mode.                                    |                                                                       |
| Command History    | Release                                         | Modifie                                           | cation                                                                |
|                    | 12.0(3)XG                                       | This co                                           | mmand first appeared                                                  |
|                    | 12.1(5)XM2                                      | The co                                            | mmand was introduced for the Cisco AS5350 and CiscoAS5400.            |
| Examples           | The following<br>interface ser<br>isdn protocol | example configure<br>ial 1:23<br>-emulate network | s T1 interface 23 on the Cisco AS5300 to act as the Q.SIG master:     |
| Related Commands   | Command                                         |                                                   | Description                                                           |
|                    | isdn switch ty                                  | pe                                                | Configures the Cisco AS5300 PRI interface to support Q.SIG signaling. |
|                    | pri-group neo                                   | e-fusion                                          | Configures your NEC PBX to use FCCS instead of Q.SIG signaling.       |
|                    | show cdapi                                      |                                                   | Displays information about the CDAPI.                                 |
|                    | show rawmsg                                     |                                                   | Displays information about any memory leaks.                          |

# isdn switch type

ſ

To configure the Cisco AS5300 PRI interface to support Q.SIG signaling, use the **isdn switch-type** global or interface command. To disable Q.SIG signaling, use the **no** form of this command.

isdn switch-type primary-qsig

no isdn switch-type primary-qsig

| Syntax Description | switch-type                                                                                                    | Service provider switch type. Specifies the Cisco AS5300 or the interface to support Q.SIG signaling. |  |  |
|--------------------|----------------------------------------------------------------------------------------------------|----------------------------------------------------------------------------------------------------|--|--|
| Defaults           | The switch type d                                                                                                    | efaults to none, which disables the switch on the ISDN interface.                                     |  |  |
| Command Modes      | Global configurati                                                                                                    | ion mode or interface configuration mode.                                                             |  |  |
| Command History    | Release                                                                                                    | Modification                                                                                          |  |  |
|                    | 9.21                                                                                                    | Introduced as a global command.                                                                       |  |  |
|                    | 11.3 T                                                                                                    | Introduced as an interface command.                                                                   |  |  |
|                    | 12.1(5)XM2                                                                                                    | The command was introduced for the Cisco AS5350 and CiscoAS5400.                                      |  |  |
|                    | applies only to the T1/E1 interface specified. The interface configuration mode setting overrides the global configuration setting.                                                                                                    |                                                                                                    |  |  |
|                    | For example, if you have a Q.SIG connection on one line as well as on the PRI port, you can configure                                                                                                    |                                                                                                    |  |  |
|                    | the ISDN switch type in one of the following combinations:                                                                                                    |                                                                                                    |  |  |
|                    | • Set the global <b>isdn-switch-type</b> command to support Q.SIG and set the interface <b>isdn-switch-type</b> command for <b>interface serial 0:23</b> to a PRI setting such as 5ess.                                                                                                    |                                                                                                    |  |  |
|                    | • Set the global <b>isdn-switch-type</b> command to support PRI 5ess and set the interface <b>isdn-switch-type</b> command for <b>interface serial 1:23</b> to support Q.SIG.                                                                                                    |                                                                                                    |  |  |
|                    | • Configure the global <b>isdn-switch-type</b> command to another setting (such as switch type VN3), set the interface <b>isdn-switch-type</b> command for <b>interface serial 0:23</b> to a PRI setting, and set the interface <b>isdn-switch-type</b> command for <b>interface serial 1:23</b> to support Q.SIG. |                                                                                                    |  |  |
|                    |                                                                                                    |                                                                                                    |  |  |
| ×4                 |                                                                                                    |                                                                                                    |  |  |

#### Examples

The following example configures the Cisco AS5300 to support Q.SIG signaling:

#### isdn switch-type primary-qsig

The following example configures T1 interface 23 on the Cisco AS5300 to support Q.SIG signaling:

interface serial 1:23
isdn switch-type primary-qsig

| Related Commands | Command               | Description                                                                                                    |
|------------------|-----------------------|----------------------------------------------------------------------------------------------------|
|                  | isdn protocol-emulate | Configures the Cisco AS5300 PRI interface to serve as<br>either the primary Q.SIG slave or the primary Q.SIG<br>master. |
|                  | pri-group nec-fusion  | Configures your NEC PBX to use FCCS instead of Q.SIG signaling.                                                         |
|                  | show cdapi            | Displays information about the CDAPI.                                                                                   |
|                  | show rawmsg           | Displays information about any memory leaks.                                                                            |

# pri-group nec-fusion

ſ

To configure your NEC PBX to support Fusion Call Control Signaling (FCCS), use the **pri-group nec-fusion** controller command. To disable FCCS, use the **no** form of this command.

pri-group nec-fusion { pbx-ip-address | pbx-ip-host-name } pbx-port number no pri-group nec-fusion { pbx-ip-address | pbx-ip-host-name } pbx-port number

| Syntax Description | pbx-ip-address                                                                                                    | The IP address of the NEC PBX.                                                                                                    |  |  |  |  |
|--------------------|----------------------------------------------------------------------------------------------------|----------------------------------------------------------------------------------------------------|--|--|--|--|
|                    | pbx-ip-host-name                                                                                                    | The host name of the NEC PBX.                                                                                                    |  |  |  |  |
|                    | number                                                                                                    | Choose a port number for the PBX.                                                                                                    |  |  |  |  |
|                    |                                                                                                    | The range for the PBX port is 49152 to 65535. If you don't specify a port number, the default value of 55000 will be used. If this value is already in use, the next greater value will be used. |  |  |  |  |
| Defaults           | 55000                                                                                                    |                                                                                                    |  |  |  |  |
| Command Modes      | Controller configuratio                                                                                                    | n mode.                                                                                                    |  |  |  |  |
| Command History    | Release                                                                                                    | Modification                                                                                                    |  |  |  |  |
|                    | 12.0(7)T                                                                                                    | This command first appeared                                                                                                    |  |  |  |  |
|                    | 12.1(5)XM2                                                                                                    | The command was introduced for the Cisco AS5350 and CiscoAS5400.                                                                                                    |  |  |  |  |
| Usage Guidelines   | This command is used only if the PBX in your configuration is an NEC PBX, and if you are configuring it to run FCCS and not Q.SIG signaling. |                                                                                                    |  |  |  |  |
| Examples           | The following example                                                                                                    | shows how to configure this NEC PBX to use FCCS:                                                                                                    |  |  |  |  |
|                    | pri-group nec-fusion                                                                                                    | 172.31.255.255 pbx-port 60000                                                                                                    |  |  |  |  |
| Related Commands   | Command                                                                                                    | Description                                                                                                    |  |  |  |  |
|                    | isdn protocol omulate                                                                                                    | Configures the Cisco AS5300 PPL interface to serve as                                                                                                    |  |  |  |  |
|                    | isun protocoi-emutate                                                                                                    | either the primary Q.SIG slave or the primary Q.SIG master.                                                                                                    |  |  |  |  |
|                    | isdn switch type                                                                                                    | Configures the Cisco AS5300 PRI interface to support Q.SIG signaling.                                                                                                    |  |  |  |  |
|                    | show cdapi                                                                                                    | Displays information about the CDAPI.                                                                                                    |  |  |  |  |
|                    | show rawmsg                                                                                                    | Displays information about any memory leaks.                                                                                                    |  |  |  |  |
|                    |                                                                                                    |                                                                                                    |  |  |  |  |

## show cdapi

To display the Call Distributor Application Programming Interface (CDAPI), use the **show cdapi command**.

show cdapi

| Syntax Description | cdapi | The internal API that provides an interface between |
|--------------------|-------|-----------------------------------------------------|
|                    |       | signaling stacks and applications.                  |

**Command Modes** Privileged EXEC mode.

 Release
 Modification

 12.0(7)T
 This command first appeared

 12.1(5)XM2
 The command was introduced for the Cisco AS5350 and CiscoAS5400.

#### **Examples** The following is output for the **show cdapi** command:

Router# sh cdapi Registered CDAPI Applications/Stacks \_\_\_\_\_ Application TSP CDAPI Application Application Type(s) Voice Facility Signaling Application Level Tunnel Application Mode Enbloc Signaling Stack ISDN Interface Se023 Signaling Stack ISDN Interface Se123 Active CDAPI Calls ------Interface Se023 No active calls. Interface Se123 Call ID = 0x39, Call Type = VOICE, Application = TSP CDAPI Application CDAPI Message Buffers \_\_\_\_\_ Used Msg Buffers 0, Free Msg Buffers 1600 Used Raw Buffers 1, Free Raw Buffers 799 Used Large-Raw Buffers 0, Free Large-Raw Buffers 80 scarlatti1#

#### **Related Commands**

| Command               | Description                                                                                                    |
|-----------------------|----------------------------------------------------------------------------------------------------|
| isdn protocol-emulate | Configures the Cisco AS5300 PRI interface to serve as<br>either the primary Q.SIG slave or the primary Q.SIG<br>master. |
| isdn switch type      | Configures the Cisco AS5300 PRI interface to support Q.SIG signaling.                                                   |
| pri-group nec-fusion  | Configures your NEC PBX to use FCCS instead of Q.SIG signaling.                                                         |
| show rawmsg           | Displays information about any memory leaks.                                                                            |

# show rawmsg

To show the raw messages owned by the required component, use the **show rawmsg** interface command.

show rawmsg { all | tsp | vtsp | ccapi | h323 }

| Syntax Description           | all             | All selections below.                                                                                                    |
|------------------------------|-----------------|----------------------------------------------------------------------------------------------------|
|                              | tsp             | Telephony Service Provider subsystem.                                                                                                    |
|                              | vtsp            | Voice Telephony Service Provider subsystem.                                                                                                    |
|                              | ссарі           | API (Application Programming Interface) used to<br>coordinate interaction between application and call<br>legs (telephony or IP).                                      |
|                              | h323            | H.323 subsystem.                                                                                                    |
| Command Modes                | Privileged EXEC | mode.                                                                                                    |
| Command History              | Release         | Modification                                                                                                    |
|                              | 12.0(7)T        | This command first appeared                                                                                                    |
|                              | 12.1(5)XM2      | The command was introduced for the Cisco AS5350 and CiscoAS5400.                                                                                                    |
| Usage Guidelines<br>Examples | The number disp | ayed for <b>show rawmsg all</b> should be zero, to indicate there are no memory leaks.<br>ample shows how to display memory leaks from the telephony service provider: |
|                              | show rawmsg ts  |                                                                                                    |
| Related Commands             | Command         | Description                                                                                                    |
|                              | isdn protocol-e | IndateConfigures the Cisco AS5300 PRI interface to serve as<br>either the primary Q.SIG slave or the primary Q.SIG<br>master.                                          |
|                              | isdn switch typ | Configures the Cisco AS5300 PRI interface to support Q.SIG signaling.                                                                                                  |
|                              | pri-group nec-f | Asion Configures your NEC PBX to use FCCS instead of Q.SIG signaling.                                                                                                  |
|                              | show cdapi      | Displays information about the CDAPI.                                                                                                    |
|                              |                 |                                                                                                    |

# **Debug Commands**

I

This section documents new debug commands for Q.SIG on the Cisco AS5300 access server. All other commands used with this feature are documented in the Cisco IOS Release 12.0 command references.

- debug cdapi
- debug tsp
- debug voip rawmsg

#### Voice over IP Q.SIG Network Transparency

# debug cdapi

The **debug cdapi** command is used to display information about the CDAPI (Call Distributor Application Programming Interface).

debug cdapi {detail | events}

no debug cdapi {detail | events}

| Syntax Description | detail | Shows when applications register or unregister with CDAPI, when<br>calls are added or deleted from the CDAPI routing table, and when<br>CDAPI messages are created and freed. It is useful for determining if<br>messages are being lost (or not freed) as well as the size of the raw<br>messages passed between CDAPI and applications, so that you can<br>check that the correct number of bytes is being passed. |
|--------------------|--------|----------------------------------------------------------------------------------------------------|
|                    | events | Shows the events passing between CDAPI and an application or<br>signaling stack. This debug is useful for determining if certain ISDN<br>messages are not being received by an application or if calls are not<br>being directed to an application.                                                                                                    |

#### Defaults

Debugging for the CDAPI is disabled.

| Command History | Release    | Modification                                                     |
|-----------------|------------|------------------------------------------------------------------|
|                 | 12.0(7)T   | This command was introduced.                                     |
|                 | 12.1(5)XM2 | The command was introduced for the Cisco AS5350 and CiscoAS5400. |

| Examples | The following example shows output for the <b>debug cdapi detail</b> command.            |
|----------|------------------------------------------------------------------------------------------|
|          | 003511 ISDN Se123 RX <- SETUP pd = 8 callref = 0x77C4                                    |
|          | 003511 Bearer Capability i = 0x9090A2                                                    |
|          | 003511 Channel ID i = 0xA18381                                                           |
|          | 003511 Facility i =                                                                      |
|          | 0x9FAA068001008201008B0100A1180202274A020100800F534341524C415454492D3530303733           |
|          | 003511 Progress Ind i = 0x8183 - Origination address is non-ISDN                         |
|          | 003511 Calling Party Number i = 0xA1, '50073'                                            |
|          | 003511 Called Party Number i = 0xC1, '3450070'                                           |
|          | 003511 CDAPI cdapi_create_msg() CDAPI Pool Count 1599, Raw Length = 72                   |
|          | 003511 CDAPI cdapi_create_msg() Copied raw message of length 72, Raw msg Pool Count 799, |
|          | Msg = 0x6146AB1C, Raw = 0x6146AB20                                                       |
|          | 003511 CDAPI Se123 cdapi_add_entry_callRoutingTbl() -                                    |
|          | 003511 Added entry for call 0x23 for application TSP CDAPI Application                   |
|          | 003511 CDAPI cdapi_free_msg() Raw Length = 72, freeRaw = 0, Raw Msg = 0x6146AB1C         |
|          | 003511 CDAPI cdapi_free_msg() CDAPI Pool Count 1600                                      |
|          | 003511 CDAPI cdapi_create_msg() CDAPI Pool Count 1599, Raw Length = 0                    |
|          | 003511 CDAPI-ISDN Se123 cdapi_process_connect_resp() Received cause (0)                  |
|          | 003511 from application for call 0x23                                                    |
|          | 003511 CDAPI cdapi_free_msg()    Raw Length = 0, freeRaw = 1, Raw Msg = 0x0              |
|          | 003511 CDAPI cdapi_free_msg() CDAPI Pool Count 1600                                      |
|          | 003511 CDAPI cdapi_create_raw_msg() Created raw message buffer, Length = 72, Pool count  |
|          | 798 Raw Msg = 0x6146AC54, Buff = 0x6146AC58                                              |
|          | 003511 CDAPI cdapi_free_raw_msg_buf() Buff = 0x6146AC58, Length = 72                     |
|          | 003511 CDAPI cdapi_free_raw_msg() Raw Msg = 0x6146AC54, Length = 72                      |
|          | 003511 CDAPI cdapi_tree_raw_msg() Freed raw message butter, Length = 72, Pool count 799  |
|          | 003511 CDAPI cdapi_create_msg() CDAPI Pool Count 1599, Raw Length = 0                    |
|          | 003511 CDAPI-ISDN Sel23 cdapi_process_info_req() - Called process_xxx_simple             |
|          | 003511 for call 0x23, bchan 0, call type VOICE                                           |
|          | 003511 CDAPI cdapi_free_msg() Raw Length = 0, freeRaw = 1, Raw Msg = 0x0                 |
|          | 003511 CDAP1 Cdap1_free_msg() CDAP1 Pool Count 1600                                      |
|          | UU3511 ISDN Se123 TX -> CALL_PROC pd = 8 callref = 0xF7C4                                |
|          | 003511 Channel ID 1 = 0xA98381                                                           |

```
003909 ISDN Se123 RX <- SETUP pd = 8 callref = 0x06BB
003909
             Bearer Capability i = 0x9090A2
003909
              Channel ID i = 0xA18381
003909
             Facility i =
0x9FAA068001008201008B0100A1180202274C020100800F534341524C415454492D3530303733
003909
             Progress Ind i = 0x8183 - Origination address is non-ISDN
             Calling Party Number i = 0xA1, '50073'
003909
003909
             Called Party Number i = 0xC1, '3450070'
003909 CDAPI Se123 TX -> CDAPI_MSG_CONNECT_IND to TSP CDAPI Application call = 0x24
003909
       From Appl/Stack = ISDN
003909
            Call Type = VOICE
003909
            B Channel = 0
003909
            Cause
                   = 0
003909
            Calling Party Number = 50073
           Called Party Number = 3450070
003909
003909 CDAPI Se123 TX -> CDAPI_MSG_CONNECT_RESP to ISDN call = 0x24
003909
        From Appl/Stack = TSP CDAPI Application
003909
           Call Type = VOICE
           B Channel = 0
003909
003909
            Cause
                   = 0
003909 CDAPI-ISDN Se123 RX <- CDAPI_MSG_CONNECT_RESP from TSP CDAPI Application call =
0x24
003909
            Call Type = VOICE
           B Channel = 0
003909
003909
           Cause = 0
003909 CDAPI Se123 TX -> CDAPI_MSG_SUBTYPE_CALL_PROC_REQ to ISDN call = 0x24
003909 From Appl/Stack = TSP CDAPI Application
003909
           Call Type = VOICE
           B Channel = 0
003909
003909
            Cause
                      = 0
003909 CDAPI-ISDN Se123 RX <- CDAPI_MSG_SUBTYPE_CALL_PROC_REQ from TSP CDAPI Application
call = 0x24
003909
            Call Type = VOICE
003909
           B Channel = 0
```

The following example shows output for the debug cdapi events command.

| Related Commands | Command           | Description                                                                       |
|------------------|-------------------|-----------------------------------------------------------------------------------|
|                  | debug cdapi       | Displays information about the call distributor application programming interface |
|                  | debug voip rawmsg | Displays the raw message owner, length, and pointer.                              |
|                  |                   |                                                                                   |

003909 ISDN Se123 TX -> CALL\_PROC pd = 8 callref = 0x86BB

003909

003909

Cause

= 0

Channel ID i = 0xA98381

# debug tsp

The **debug tsp** command is used to display information about the telephony service provider (TSP). Use the **no** form of this command to disable debugging output.

debug tsp {all | call | error | port}

no debug tsp {all | call | error | port}

| Syntax Description | all   | Enables all TSP debugging (except statistics). |
|--------------------|-------|------------------------------------------------|
|                    | call  | Enables call debugging.                        |
|                    | error | Enables error debugging.                       |
|                    | port  | Enables port debugging.                        |

Defaults

Debugging for the TSP is disabled.

| Command History | Release    | Modification                                                     |
|-----------------|------------|------------------------------------------------------------------|
|                 | 12.0(7)T   | This command was introduced.                                     |
|                 | 12.1(5)XM2 | The command was introduced for the Cisco AS5350 and CiscoAS5400. |

| Exam | ples |
|------|------|
|------|------|

I

The following example shows output for the **debug tsp** all command.

| 01:04:12:CDAPI TSP RX ===> callid=(32 ), Msg=(CDAPI_MSG_CONNECT_IND,1 )           |
|-----------------------------------------------------------------------------------|
| Sub=(CDAPI_MSG_SUBTYPE_NULL,0)cdapi_tsp_connect_ind                               |
| 01:04:12:TSP CDAPI:cdapi_free_msg returns 1                                       |
| 01:04:13:tsp_process_event:[0:D, 0.1 , 3] tsp_cdapi_setup_ack tsp_alert           |
| 01:04:13:tsp_process_event:[0:D, 0.1 , 5] tsp_alert_ind                           |
| 01:04:13:tsp_process_event:[0:D, 0.1 , 10]                                        |
| 01:04:14:tsp_process_event:[0:D, 0.1 , 10]                                        |
| 01:04:17:CDAPI TSP RX ===> callid=(32 ), Msg=(CDAPI_MSG_DISCONNECT_IND,7 )        |
| Sub=(CDAPI_MSG_SUBTYPE_NULL,0)cdapi_tsp_disc_ind                                  |
| 01:04:17:TSP CDAPI:cdapi_free_msg returns 1                                       |
| 01:04:17:tsp_process_event:[0:D, 0.1 , 27] cdapi_tsp_release_indtsp_disconnet_tdm |
| 01.04.17.tsp process event.[0.D 0.4.7] cdani tsp release comp                     |

| Related Commands | Command           | Description                                                |
|------------------|-------------------|------------------------------------------------------------|
|                  | debug tsp         | Displays information about the telephony service provider. |
|                  | debug voip rawmsg | Displays the raw message owner, length, and pointer.       |

# debug voip rawmsg

The **debug voip rawmsg** command is used to display the raw message owner, length, and pointer. Use the **no** form of this command to disable debugging output.

debug voip rawmsg [ detail ]

no debug voip rawmsg [ detail ]

| Syntax Description | detail                                                                                                    | This will additionally print the contents of the raw message in hex.                                                                                                    |
|--------------------|----------------------------------------------------------------------------------------------------|----------------------------------------------------------------------------------------------------|
| Defaults           | Debugging for the ra                                                                                                    | aw messages is disabled.                                                                                                    |
| Command History    | Release                                                                                                    | Modification                                                                                                    |
|                    | 12.0(7)T                                                                                                    | This command was introduced.                                                                                                    |
|                    | 12.1(5)XM2                                                                                                    | The command was introduced for the Cisco AS5350 and CiscoAS5400.                                                                                                    |
| Examples           | The following exam<br>as5300# debug voir<br>00:57:40:Raw Messa<br>0<br>00:57:40:Raw Messa<br>0<br>0                                                                                | ple shows output for the <b>debug voip rawmsg</b> command.<br>age owner is 2, length is 69, ptr is 60FE4F5C, type is 0, protocol id is<br>age owner is 5, length is 69, ptr is 60FE4F5C, type is 0, protocol id is<br>ple shows output for the <b>debug voip rawmsg detail</b> command                                                                                                    |
|                    | as5300# <b>debug voi</b>                                                                                                    | presnows output for the <b>debug volp rawinsg detail</b> command.                                                                                                    |
|                    | 00:57:40:Raw Messa<br>0<br>00:57:40:Raw Messa<br>92 01 11 8B 01 00<br>1E 02 81 83 6C 05<br>00:57:40:Raw Messa<br>0<br>00:57:40:Raw Messa<br>92 01 11 8B 01 00<br>1E 02 81 83 6C 05 | Age owner is 2, length is 69, ptr is 60FE4F5C, type is 0, protocol id is<br>Age is :04 03 80 90 A2 18 03 A9 83 97 1C 27 9F AA 06 80 01 00 82 01 00<br>A1 16 02 02 01 00 06 04 2B 0C 09 00 80 0A 4D 4F 4E 49 43 41 20 33 32 33<br>09 80 33 32 33 70 04 89 38 30 30 A1<br>Age owner is 5, length is 69, ptr is 60FE4F5C, type is 0, protocol id is<br>Age is :04 03 80 90 A2 18 03 A9 83 97 1C 27 9F AA 06 80 01 00 82 01 00<br>A1 16 02 02 01 00 06 04 2B 0C 09 00 80 0A 4D 4F 4E 49 43 41 20 33 32 33<br>09 80 33 32 33 70 04 89 38 30 30 A1 |

**Related Commands** 

| Command     | Description                                                                       |
|-------------|-----------------------------------------------------------------------------------|
| debug cdapi | Displays information about the call distributor application programming interface |
| debug tsp   | Displays information about the telephony service provider.                        |

## Glossary

**APDU**—Application protocol data unit. A sequence of data elements exchanged between peer application layer entities.

CAS—Channel associated signaling.

**CCS**—Common channel signaling. Signaling system used in telephone networks that separates signaling information from user data. A specified channel is exclusively designated to carry signaling information for all other channels in the system.

**E1**—Wide-area digital transmission scheme used predominantly in Europe that carries data at a rate of 2.048 Mbps. E1 lines can be leased for private use from common carriers.

**Enbloc**—Mode where all call establishment information is sent in the setup message (opposite of overlap mode, where additional messages are needed to establish the call).

GFP—General Functional Procedures. Standard defined by ECMA-165.

**H.323**—Extension of ITU-T standard H.320 that enables videoconferencing over LANs and other packet-switched networks, as well as video over the Internet.

**ISDN**—Integrated Services Digital Network. Communication protocol offered by telephone companies that permits telephone networks to carry data, voice, and other source traffic.

**Overlap**—Mode where call control is waiting for possible additional call information from the preceding PINX, since it received acknowledgment that the subsequent PINX may receive additional call information.

**PBX**—Private branch exchange. Digital or analog telephone switchboard located on the subscriber premises and used to connect private and public telephone networks.

**PINX**—Private integrated services network exchange.

**PRI**—Primary Rate Interface. ISDN interface to primary rate access. Primate rate access consists of a single 64-Kbps D channel plus 23 (T1) or 30 (E1) channels for voice or data.

**Q.SIG**—Q Signaling. An inter-PBX signaling protocol for networking PBX supplementary services in a multi- or uni-vendor environment.

**T1**—Digital WAN carrier facility. T1 transmits DS-1-formatted data at 1.544 Mbps through the telephone-switching network using AMI or B8ZS coding. Compare with E1.

**Transit PINX**—A PINX that participates in the provision of a call-independent signaling connection but does not originate or terminate that connection.

VFC—Voice-over-IP feature card.

**WAN**—Wide-area network. Data communications network that serves users across a broad geographic area and often uses transmission devices provided by common carriers.